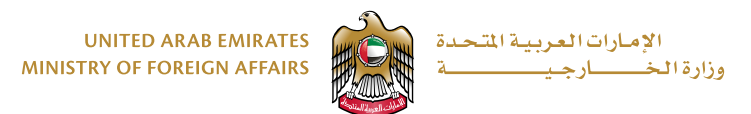

## دليل المستخدم

خدمة تصديق المستندات في سفارات وقنصليات دولة الإمارات العربية المتحدة في الخارج عبر خدمة التوصيل

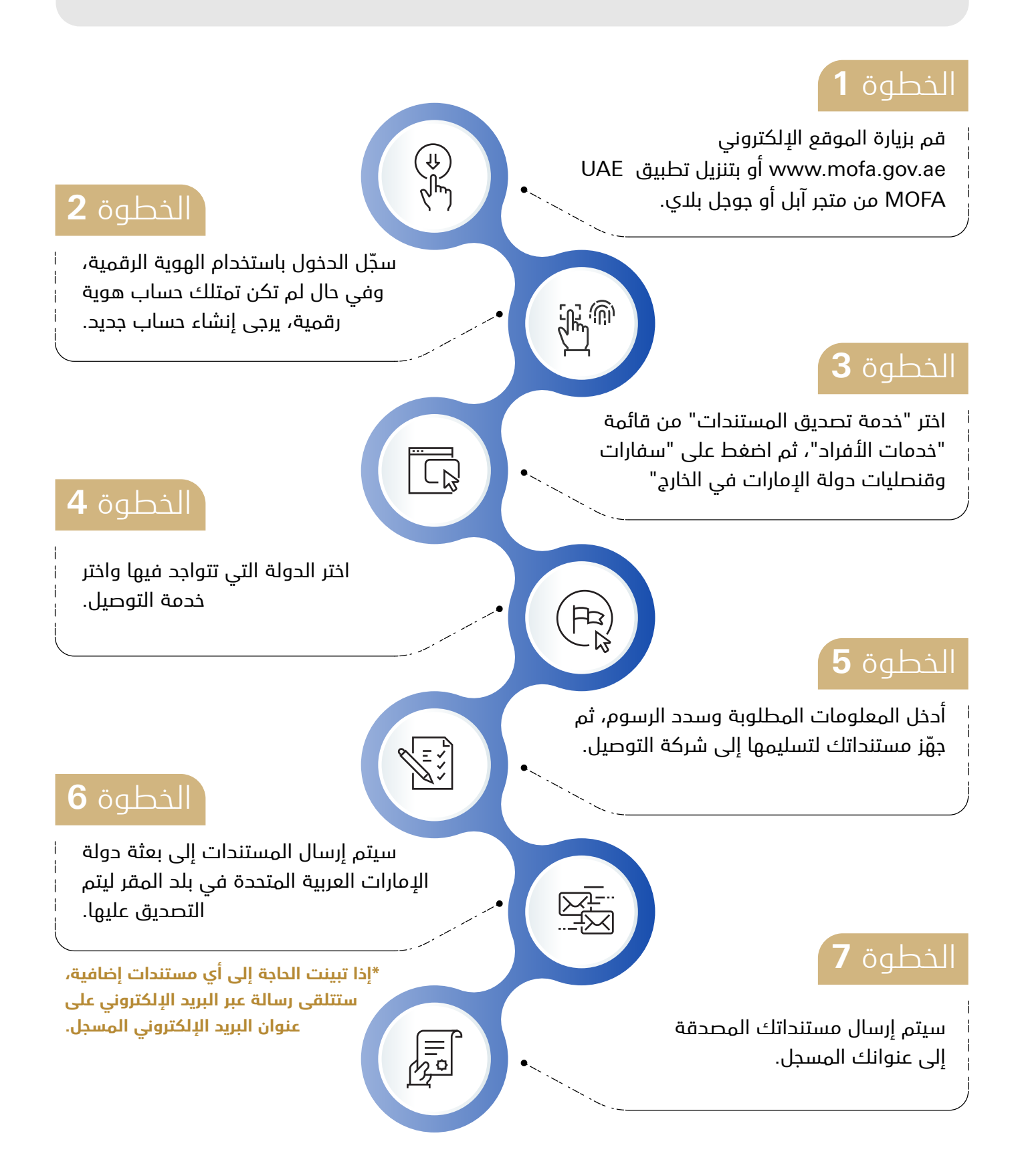

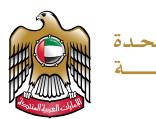

## **User Guide**

## Documents Attestation Service in UAE Embassies and Consulates Abroad via Delivery Service

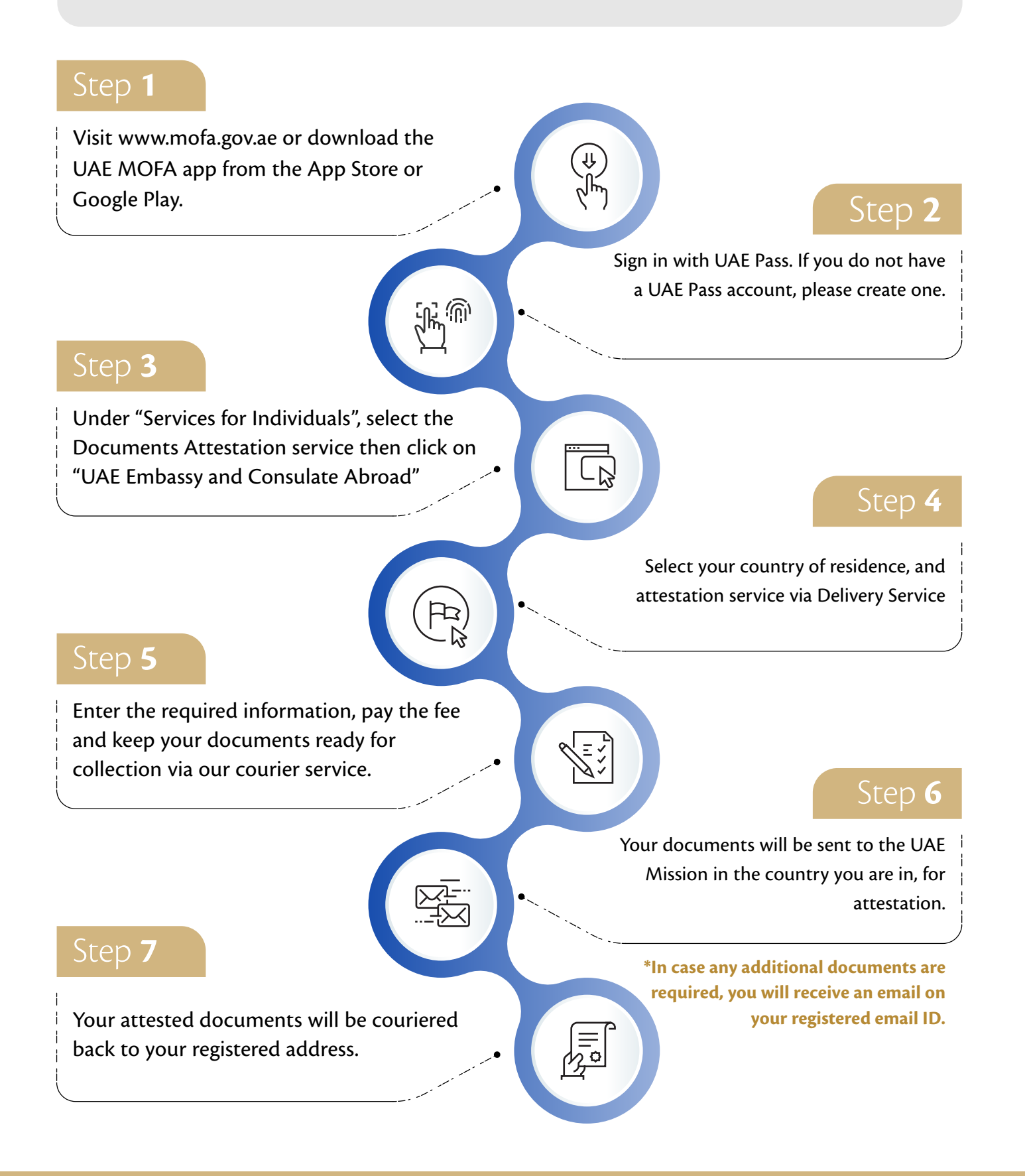